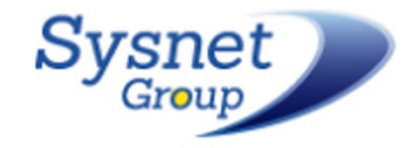

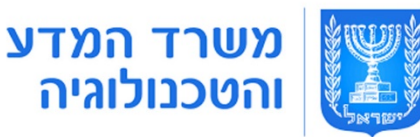

# 0777 Excel p/3/1/.

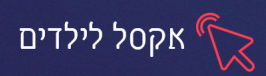

# פרק 1 הכרות עם התוכנה וסביבת העבודה

תוכנת Excel של חברת Microsoft היא תוכנה ליצירת גיליונות אלקטרונים וכוללת כלי חישוב, כלים גרפיים ועוד, היא משמשת בעיקר להצגה וחישוב של ערכים מתמטיים ונוסחאות.

#### כניסה ראשונית לתוכנה

כדי להיכנס לתוכנה, נלחץ על אייקון התוכנה ב״שולחן העבודה״

אם האייקון לא מופיע ב"שולחן העבודה" נכתוב בשורת החיפוש 🔎 Excel ונלחץ לפתיחת התוכנה

שורת המצב

#### בלחיצה על אייקון התוכנה יפתח המסך הבא:

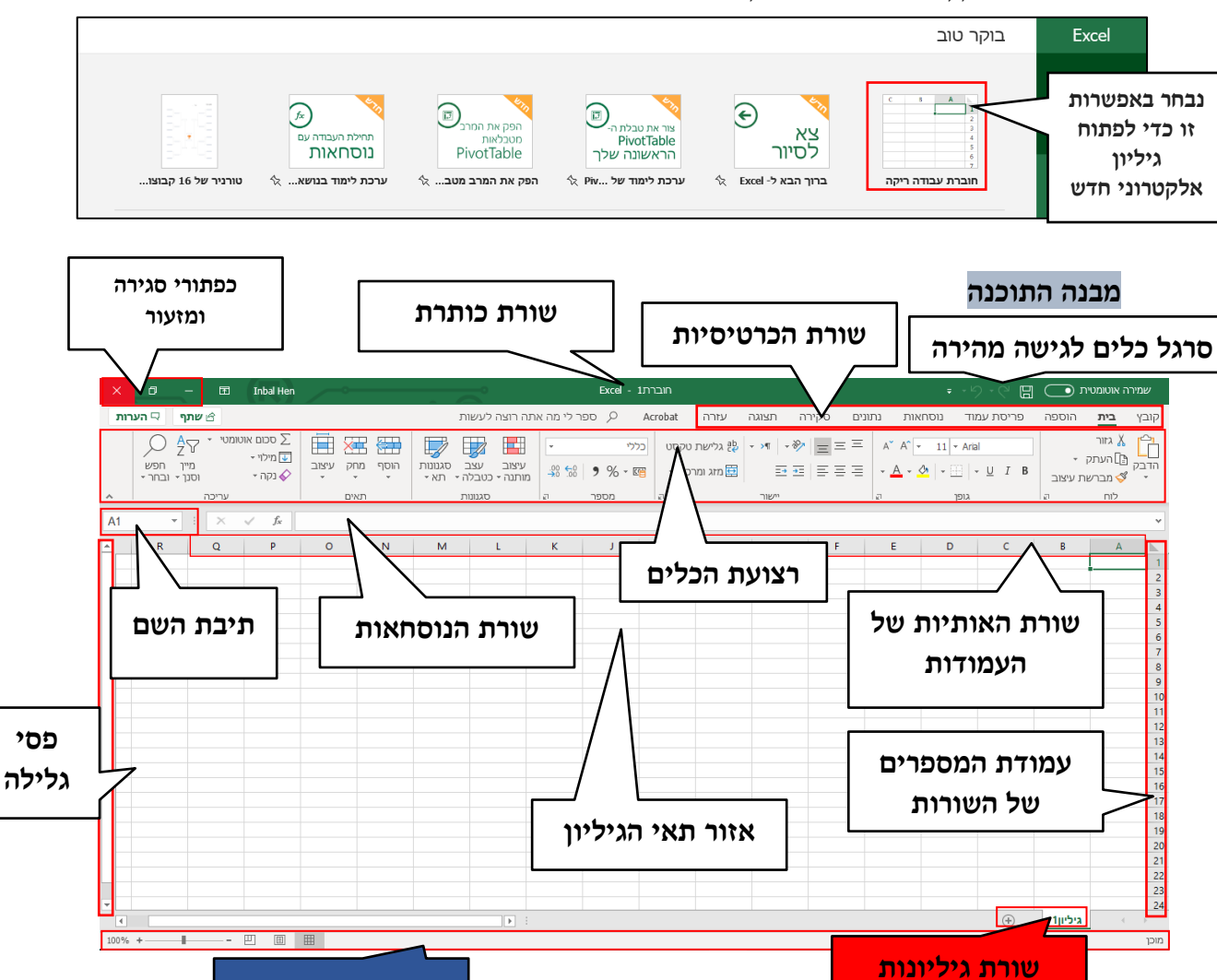

#### תרגיל 1

צבעו בצבע כחול את חלקי התוכנה הקיימים גם בתוכנת הוורד והפאורפוינט ובצבע אדום
 את החלקים שקיימים רק בתוכנת האקסל (שימו לב לדוגמה)

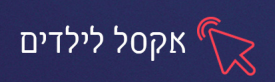

גיליון העבודה מורכב מתאים הנוצרים ממבנה שתי וערב של עמודות ושורות. מכיוון שלכל עמודה מוקצית אות אנגלית ולכל שורה מוקצה מספר -לכל תא יש שם המורכב מאות אנגלית ומספר. לדוגמא: שם התא הראשון בגיליון הוא A1.

ניתן לעבור בין תאי הגיליון ע״י העכבר, או ע״י הקלדת שם התא הרצוי בתיבת השם

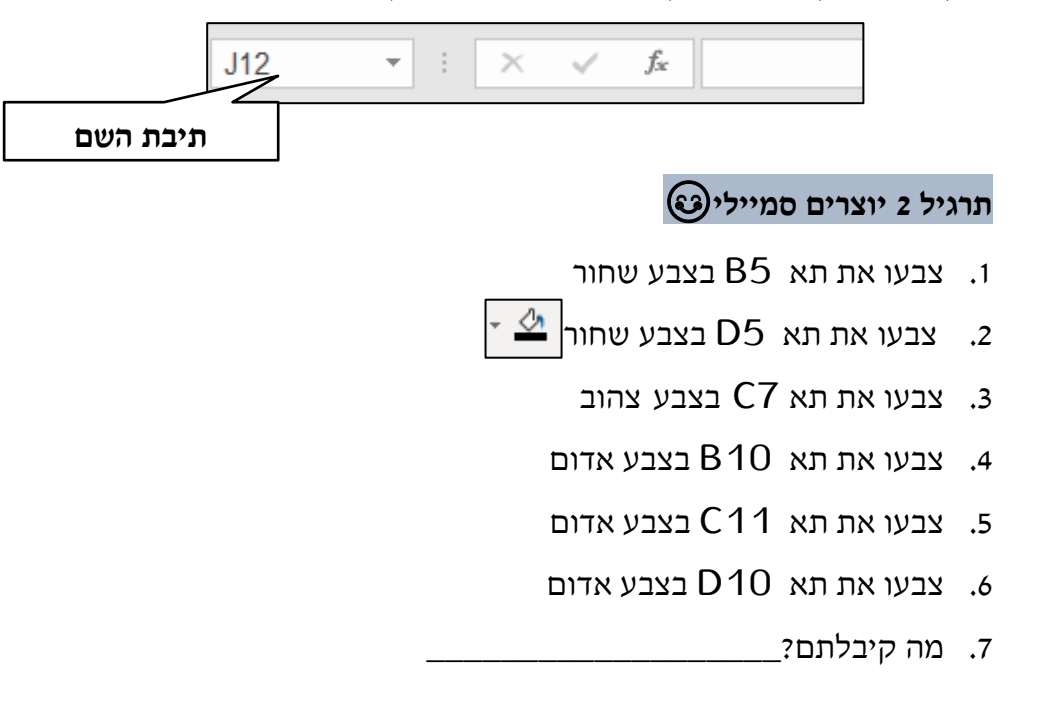

#### תרגיל 3 משחק צוללות

- **ו. מכינים לוח משחק** (אסור להציג לחבר את הלוח שמכינים)
  - בל ילד מכין לוח עם 7 צוללות בגדלים שונים.
- **3. איך מכינים צוללות?** מסמנים את התאים שרוצים להפוך לצוללות **(את הצוללות ניתן ליצור**

רק בין עמודות M-A ושורות 1-24

- 🙅 צובעים **כל צוללת בצבע אחר**.
- 4 את הצוללות יוצרים בגדלים שונים לאורך / לרוחב (צוללת בגודל של 5 תאים, בגודל של 5.
   תאים, בגודל של 2 תאים, 2 צוללות בגודל של תא 1, 2 צוללות בגודל של 3 תאים) לאורךולרוחב

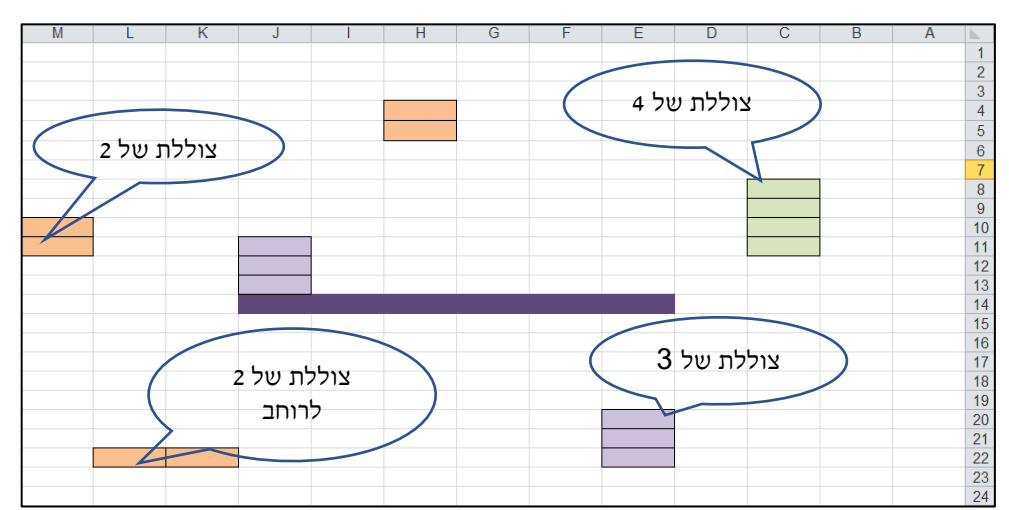

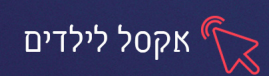

# איך משחקים?

- מתחלקים לזוגות
- כל משתתף בתורו מכריז איזה תא של החבר הוא תוקף (שם של תא מורכב
   מאות+ מספר לדוגמא התא הראשון נקרא A1).
- במידה ובתא זה ישנה **צוללת** השחקן שנפגע אומר "**נפגעתי" וצובע את התא** במידה באדום באדום
- במידה ופגע השחקן הוא יכול להמשיך ולנסות לפגוע בחלקים נוספים או
   בצוללת נוספת.
  - תורו מסתיים כאשר הוא מציין תא שאין בו צוללת.
- במידה והופלה צוללת שלמה על השחקן שהפסיד את הצוללת להגיד זאת בקול.
  - המשחק מסתיים כאשר מסיימים להפיל את כל הצוללות.

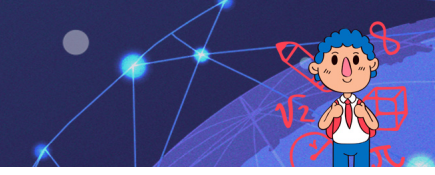

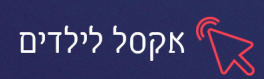

## פרק 2 הזנת נתונים, גזירה והדבקה

ניתן להזין נתונים לתא בשתי דרכים עיקריות:

הזנת נתונים ישירות בתא או הזנת נתונים בשורת הנוסחאות.

- לחיצה כפולה על תא- סמן העכבר יהפוך לסמן כתיבה ונוכל להקליד בתוכו נתונים.
- לחיצה בודדת על תא- התא יסומן בפס שחור עבה ונוכל להקליד נתונים. במידה והיה
   נתון בתא הוא ימחק בעת ההקלדה.
  - ← הזנה בשורת הנוסחאות סימון התא הרצוי
     ← הזנת נתונים בשורת הנוסחאות סימון התא הרצוי
     ← הזנה בשורת הנוסחאות סימון התא הרצוי

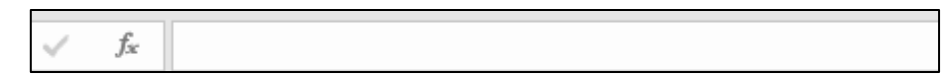

#### תרגיל 1 הזנת נתונים

- הקלידו בתא A1 את שמכם הפרטי.
- ב. עבור לתא B2 והקלידו בו את שם המשפחה שלכם.
- - 4. עברו לתא D53 והקלידו את שם החיה האהובה עליכם
    - **דיה D53 את שם התא D53** לחיה.
  - 6. עברו בחזרה לתא **Y200**, על ידי לחיצה בעכבר על התא.
- 7. הקלידו את התחביב שלכם. מה קורה כשמקלידים נתון בתא שקיים בו כבר נתון?
  - 8. עברו לתא A1 באמצעות המקשים (Ctrl + Home)

חזרו לתא "חיה" האם הגעתם לתא בו רשומה החיה האהובה עליכם?

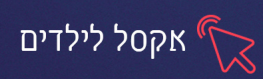

#### תרגיל 2 משחק ארץ עיר

#### .1 הקלידו את הנתונים הבאים:

| E        | D     | С    | В    | А      |   |
|----------|-------|------|------|--------|---|
| מקצוע    | שם    | חיה  | עיר  | ארץ    | 1 |
| אופטיקאי | אביטל | אריה | אילת | אנגליה | 2 |
|          |       |      |      |        | 3 |
|          |       |      |      |        | 4 |

מלאו את כל השדות, באות בה עצר חברכם.

#### העתקה, גזירה והדבקת נתונים בתאים

#### העתקה/ גזירה בעזרת לחצני העתק והדבק

- סמנו את התא או התאים מהם תרצו להעתיק את הנתונים.
  - 2. בכרטיסיית בית, בקבוצת לוח, לחצו על לחצן העתק/גזור
- 3. עמדו על התא או התאים אליהם תרצו להעתיק את הנתונים
  - 4. לחצו על לחצן הדבק

#### העתקה בעזרת ידית המילוי

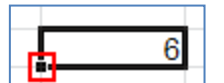

- סמנו את התאים מהם תרצו להעתיק את הנתונים.
- 2. עמדו עם העכבר מעל הריבוע השחור של קו הסימון, עד שסמן העכבר הופך לסימן פלוס שחור
  - 3. גררו את ידית המילוי לאורך התאים הריקים, אליהם תרצו להעתיק את הנתונים

## גזירה\העברה בעזרת גרירה

- 1. סמנו את התאים מהם תרצו לגזור את הנתונים
- 2. עמדו עם העכבר על השוליים של התא או טווח התאים המסומנים עד שסמן העכבר. הופך ל**סמן ארבעה חיצים** 
  - 3. גררו את נתוני התא, אל התא אליו תרצו להעביר את הנתונים

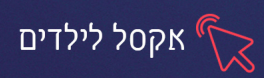

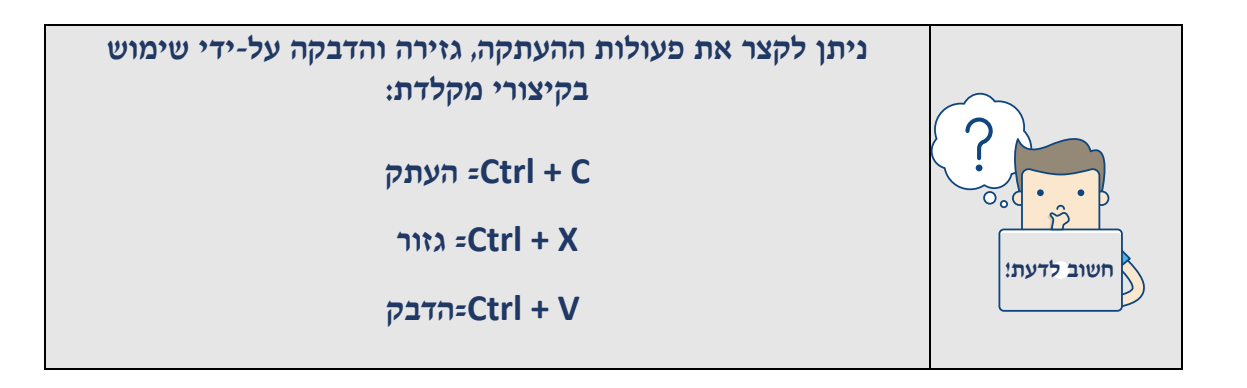

# תרגיל 3 העתקה וגזירה

- .1 פתחו את הקובץ "פתגמים"
- ב. השלימו את הפתגמים, ע"י גזירה/העתקה בעזרת מחסן המילים .2

**נ. שמרו** את הקובץ בשם פתגמים+שמכם (לדוג' פתגמים נועם) **3** 

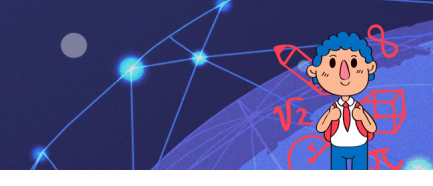

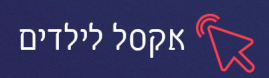

## פרק 3 הוספת שורות ועמודות, שינוי רוחב התא, עיצוב גופן

#### הוספת שורות עמודות ותאים

- .. סמנו את השורה שמעליה תרצו להוסיף שורה.
  - ב. לחצו על החלק העליון של לחצן **הוסף** 🚟

#### מחיקת שורות עמודות ותאים

- 1. **סמנו** את השורה/העמודה למחיקה 🛄
- 2. לחצו על החלק העליון של לחצן מחק

לעיתים כאשר אנו מקלידים בתא טקסט ארוך, לא ניתן לראות את כולו. לחיצה על

.גלישת טקסט 🛛 תאפשר הצגה של כל הטקסט לאורך התא 🔁

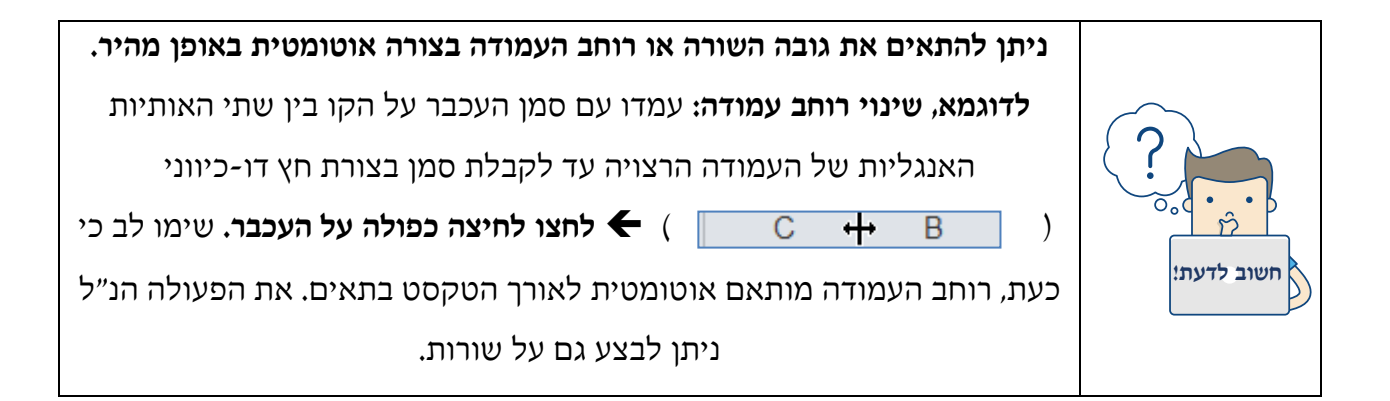

#### תרגיל 1 הוספת ומחיקת שורות

- 1. פתחו את הקובץ "חוג בלט".
- 2. הוסיפו שורה בין התלמידים "זיווה" ו"נויה"
- 3. הקלידו בשם התלמיד: טלי ובתשלום: שולם
  - 4. מחקו את השורה של עדי
  - 5. הוסיפו שורה מתחת לשורה של רוני
- 6. הקלידו בשם התלמיד: דיני ובתשלום: לא שולם
  - 7. שנו את הטקסט בשורה של זיווה לשולם.

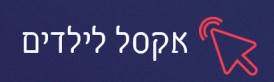

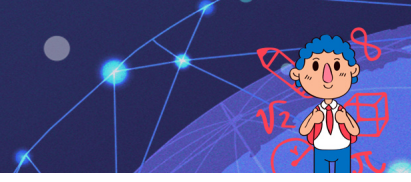

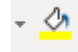

# עיצוב גופן

אפשרויות עיצוב גופן באקסל זהות לאפשרויות בשאר תוכנות האופיס והן נמצאות

בכרטיסיית **בית** בקבוצת **גופן**.

$$A^{\sim} A^{\sim} \bullet 11 \bullet \text{Arial}$$

$$\bullet A^{\sim} \bullet \bullet \bullet \bullet \bullet I \bullet B$$

$$\downarrow I B$$

$$\downarrow I B$$

$$\downarrow I B$$

| הוספת קו תחתון לטקסט בתאים הנבחרים | קו תחתון 📱 י  |
|------------------------------------|---------------|
| הטיית הטקסט של התאים הנבחרים       | נטוי I        |
| הפיכת הטקסט בתאים הנבחרים למודגש   | B מודגש       |
| הקטנת גודל הטקסט בתאים הנבחרים     | <ווא גופן 🗽   |
| הגדלת גודל הטקסט בתאים הנבחרים     | 🗚 הגדל גופן   |
| שינוי סוג וגודל הגופן              | ▼ 11 ▼ Arial  |
| שינוי צבע הגופן                    | - 🔺 צבע גופן  |
| שינוי צבע מילוי התאים              | צבע מילוי 💁 ד |

# תרגול

# תרגיל 1 - מערכת שעות

.1. פתחו את תוכנת אקסל והקלידו את הטבלה הבאה:

|            |       | H      | 1 1   | ררו        | HV     |             |
|------------|-------|--------|-------|------------|--------|-------------|
|            | 411   | יע     |       | KI         | ייע    | 1           |
| ישיש       | חמישי | רביעי  | שלישי | שני        | ראשון  |             |
| אנגלית     | חשבון | תורה   | חיבור | לשון       | חשבון  | שעה 1       |
| הרות הוקרא | חשרוו | אוגלית | חיבוב | חשרוו      | חשרוו  | 2 שעה       |
|            |       |        |       |            |        | 3 - 119 - 0 |
| שעת חינוך  | חיבור | חשבון  | לשון  | הבנת הנקרא | חיבור  | שעה כ       |
| שעת חינוך  | תורה  | אנגלית | לשון  | שעת חינוך  | אנגלית | שעה 4       |
|            | תורה  |        | חשבון |            | תורה   | שעה 5       |
|            |       |        | חשבון |            |        | 6 שעה       |
|            |       |        |       |            |        | 7 שעה       |

💁 .2 מלאו את התאים במילוי צבעוני, כל מקצוע בגוון אחר .2

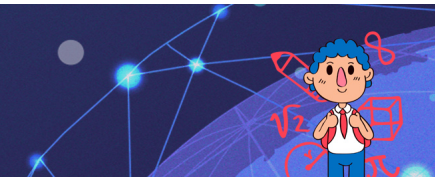

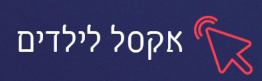

- .3 שנו את צבע הטקסט בתאים (כל מקצוע בגוון אחר).
  - 16 שנו את גודל הטקסט של ימות השבוע לגודל 16.
  - נ. שנו את גודל הטקסט של המקצועות לגודל 14
    - 6. שנו את גובה ורוחב התאים
  - *ד. הוסיפו עמודה* נוספת משמאל, כתבו בה "שבת".
    - **נוחה"** כתבו בתא הראשון "יום מנוחה".
- **9. אתגר:** סמנו את כל התאים בעמודה "שבת" ולחצו על
- 10. אתגר: לחצו על הוספה -טקסט-wordart והוסיפו כותרת: מערכת שעות

מזג ומרכז 런

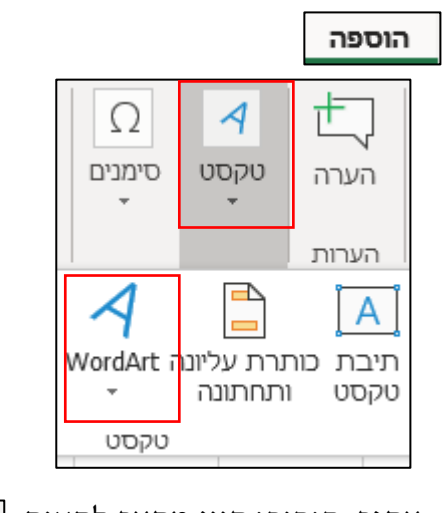

- **11. אתגר:** הוסיפו **קווי מתאר** לתאים
  - 12. שמרו את הקובץ

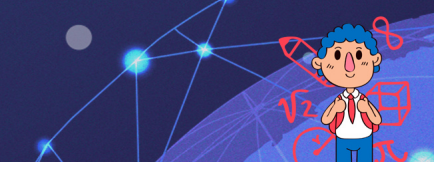

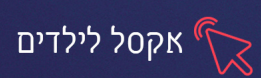

# פרק 4 סדרות

סדרות מאפשרות לנו למלא נתונים בתאים במהירות ובקלות, קיימות סדרות מוכנות מראש שהתוכנה משלימה באופן אוטומטי, כמו כן ניתן ליצור בעצמינו סדרות מגוונות.

## תרגיל 1 סדרות

- .1. צרו סדרה של ימות השבוע באופן הבא:
  - הקלידו: יום ראשון
- לחצו על התא, עמדו עם סמן העכבר **בקצה השמאלי התחתון 🔄 יום ראשון** 
  - סמן העכבר ישתנה ל**צורת פלוס +** 
    - **לחצו וגררו** כלפי מטה
      - **ברה של:** יום א, יום ב.
- **.3** הקלידו 01/01/2020 לחצו בקצה השמאלי של התא וגררו כלפי מטה, איזו סדרה קיבלתם?
  - 4. צרו סדרה של כפולות 2
  - 10,20,30 צרו סדרה של עשרות: 10,20,30
  - .6 צרו סדרה של מאיות: 100,200,300

#### יצירת סדרה מותאמת אישית

כדי ליצור סדרה אישית, נלחץ על קובץ- אפשרויות- בחלון שיפתח נבחר מתקדם-

נגלול כלפי מטה- נבחר ב עריכת רשימות מותאמות אישית..<u>.</u>

נקליד בחלון : ערכי הרשימה את המילה הראשונה בסדרה, נלחץ על אנטר בין מילה

למילה. לאחר שסיימנו ליצור את הרשימה נלחץ על הוסף ואישור

| ×     |                          | רשימות מותאמות אישית                                                                                                    |
|-------|--------------------------|----------------------------------------------------------------------------------------------------|
|       |                          | רשימות מותאמות אישית                                                                                                    |
| -     | כי ר <u>ש</u> ימה:       | <u>ר</u> שימות מותאמות אישית: עו                                                                                                    |
| מחק   | ×                        | אינתי חדשים<br>Sun, Mon, Tue, Wed, Min, Fri, Sat<br>, Wednesday, Thurday, Friday, Saturday<br>pr, May, Jun, Jul, Aug, Sep, Oct, Nov, Dec<br>September, October, November, December<br>חבש, יום ר, יום ר, יום ה, יום ה, יום ה, יום<br>ביים ג, יום ר, יום הישי, יום שיש, שבת<br>לישי, יות יול, אוג, ספט, אוק, נוב, דצמ<br>פר, מאי, יות, יול, אוג, ספט, אוק, נוב, דצמ<br>סט, ספטמבר, אוקטובר, נובמבר, דצמבר |
|       |                          | הקש Enter להפרדת ערכי רשימה.                                                                                                    |
| ַייבא | <b>1</b> \$3\$22:\$3\$27 | ייבא רשימה מה <u>ת</u> אים:                                                                                                    |
| -     |                          |                                                                                                    |
| ביטול | אישור                    |                                                                                                    |

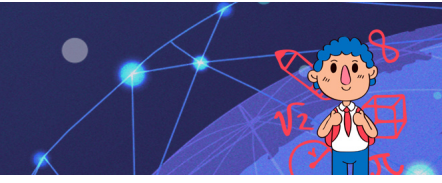

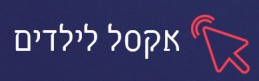

# תרגיל 2 סדרה מותאמת אישית

- .1 צרו את הסדרות הבאות:
- חודשי השנה (תשרי, חשוון...)
  - עונות השנה •
  - שמות בני המשפחה
  - צבעים (אדום, כחול...)
- רשימה של ארץ עיר לאותיות א', ב', ג' (כל אות ברשימה נפרדת)

# תרגיל 3 לוח הכפל

- 1. צרו את לוח הכפל, ע״י מילוי של סדרות
- 2. הוסיפו כותרת **וורדארט**: ״לוח הכפל״ (הוספה- **-**
  - 3. צבעו את התאים של כל כפולה בצבע שונה
    - 4. **רשות:** הוסיפו קווי מתאר לתאים 📃
  - 5. הוסיפו מתחת ללוח שיצרתם **רשימת תרגילים**

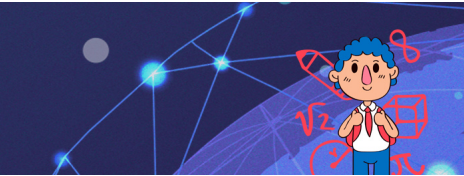

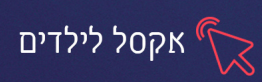

# פרק 5 תרשימים

| איך הוא נראה? | מתי נשתמש בו?                      | שם התרשים    |
|---------------|------------------------------------|--------------|
|               | משמשים בעיקר להשוואה בין           | טורים        |
|               | כמויות וגדלים.                     | עמודות       |
| <b>[</b> ]    | דוגמה:                             |              |
|               | השוואה ביו הציונים במקצוע חשבוו    | (DAR)        |
|               | לבין הציונים במקצוע אנגלית         |              |
|               |                                    |              |
|               | מראה איך שלם מחולק לחלקיו          | עוגה         |
|               | השונים. מה היחס בין חלקים לבין     | (PIF)        |
| - (L)         | שלם.                               |              |
|               | דוגמה:                             |              |
|               | מתוך כל אוהבי הגלידה כמה אוהבים    |              |
|               | גלידת תות, כמה גלידת וניל וכמה     |              |
|               | גלידת שוקולד                       |              |
|               | מציג שינוי לאורך ציר הזמן או לאורך | קוים ונקודות |
|               | קטגוריות                           | (LINE)       |
| - 🕅           | דוגמה:                             |              |
|               | שינויים בהישגים לימודיים של שני    |              |
|               | תלמידים לאורך שנה.                 |              |

קיימים סוגים שונים של תרשימים, לפניכם הסוגים העיקריים:

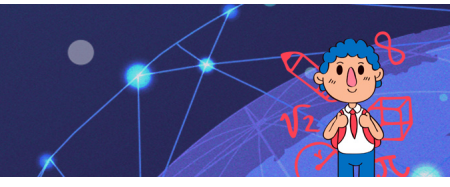

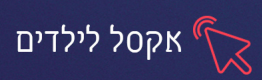

# שלבי העבודה:

- 1. נקליד את הנתונים שנרצה לכלול בתרשים
- 2. נסמן את הנתונים (בלי עמודות או שורות ריקות)
  - 3. נלחץ על "הוספה" נבחר בסוג התרשים הרצוי

# הוספת גיליון חדש, שינוי שם לגיליון

כדי **להוסיף גיליון חדש** נלחץ בתחתית העמוד על 📔 ג**יליון 1** 

כדי לשנות את שם הגיליון, נלחץ על שמו לחיצה כפולה ונקליד בעזרת המקלדת

# תרגיל 1 יצירת סקר

- **.1** פתחו את הקובץ **סקר**
- 2. שאלו לפחות 7 מילדי הקבוצה את השאלות הכתובות בו

(תוכלו לשאול את השאלות הקיימות, או לשנות שאלות כרצונכם)

נ. כתבו מתחת לכל תשובה את מס׳ הילדים שענו עליה לדוג׳.

|   |          | מה המאכל הכי אהוב עליך |          |          |  |
|---|----------|------------------------|----------|----------|--|
| _ | 4. גלידה | 3. פיצ <del>ה</del>    | 2. פלאפל | 1. צייפס |  |
|   | 1        | 1                      | 2        | 3        |  |
|   |          |                        |          |          |  |

4. פתחו גיליון חדש, שנו את שמו ל:מאכל

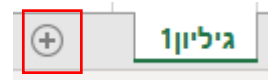

- 5. צרו בגיליון החדש טבלה לשאלה הראשונה
  - כותרת הטבלה: שם השאלה •
  - עמודה ראשונה: רשימת התשובות •
- עמודה שנייה: מס' התלמידים שענו על כל תשובה לדוגמה:

| המאכל האהוב על תלמידי הכיתה |          |  |  |
|-----------------------------|----------|--|--|
| מספר ילדים                  | שם המאכל |  |  |
| 0                           | צ'יפס    |  |  |
| 2                           | פלאפל    |  |  |
| 1                           | פיצה     |  |  |
| 4                           | גלידה    |  |  |
|                             |          |  |  |

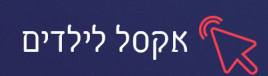

- **.6** בנו טבלאות נוספות בגיליונות נפרדים לכל אחת משאלות הסקר (לכל גיליון קראו
   בשם השאלה לדוג' חיות, תחביבים) (כך שיהיו סה״כ 3 גיליונות עם 3 טבלאות)
- .7 סמנו את הטבלה בגיליון: מאכל לחצו על הוספה ובחרו תרשים מסוג טורים .7
  - 8. סמנו את הטבלה בגיליון חיות לחצו על הוספה ובחרו תרשים מסוג עוגה
    - .9 לגיליון השלישי הוסיפו תרשים מסוג לבחירתכם.

## תרגיל 2

- שנו את נתוני הטבלה בגליון "מאכל" מה קרה לתרשים?
  - **ב.** שמרו את הקובץ בשם : תרשים+שמכם.
    - .3 סגרו את חלון התוכנה

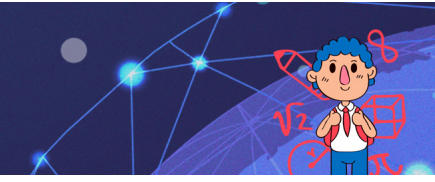

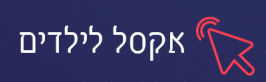

## פרק 6 חישובים ונוסחאות

אחד מהשימושים העיקריים בתוכנת אקסל הוא ביצוע חישובים עם הנתונים שהוזנו

**בגיליון.** נוסחה הינה פעולת חישוב (חיבור, חיסור, כפל וכדומה) הנעשית על שני נתונים או יותר.

# חישובים באקסל

#### איך כותבים נוסחה?

ו. בחרו באמצעות לחיצה על העכבר את התא הרצוי

2. לחצו על הסימן = בשורת הנוסחאות

3. הקלידו את הנוסחה הרצויה. אין צורך לכתוב את שם התא ניתן ללחוץ עליו באמצעות

העכבר

.Enter או על הסימן 🔽 (בשורת הנוסחאות) או על

#### ניתן להשתמש בחלק המחשבון במקלדת , לפעולות חשבון בסיסיות:

| סימן במקלדת | פעולת חישוב |
|-------------|-------------|
| +           | חיבור       |
| -           | חיסור       |
| /           | חילוק       |
| *           | כפל         |
| ^           | חזקה        |

#### לפעולת החיבור ניתן להשתמש עם סמן ה+ במקלדת או בדרך הבאה:

ו. לחצו על התא בו אתם רוצים לקבל את התשובה

2. לחצו על לחצן **"סכום אוטומטי"** | כסכום אוטומטי

3. סמנו את התאים אותם ברצונכם לחבר

4. לחצו לחיצה אחת על ENTER

## איך עושים ממוצע?

1. לחצו על התא בו אתם רוצים לקבל את התשובה

2. לחצו על לחצן "פונקציה" |

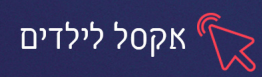

.3 יפתח החלון הבא:

| X                                                            | הוספת פונקציה                                                                                                    |
|--------------------------------------------------------------|----------------------------------------------------------------------------------------------------|
| נבחר את הפונקציה<br>-                                        | <u>ח</u> פש אחר פונקציה:<br>הקלד תיאור קצר של הפעולה שברצונך לעשות ולאחר מכן<br>לחץ על עבור                                                                                                    |
| הראשונה Average                                              | או בחר קטגוריה: בשימוש לאחרונה                                                                                                    |
| ברשימה                                                       | בחר פונקציה:<br>AVERAGE                                                                                                    |
| v                                                            | AVEDEV<br>SUM<br>IF<br>HYPERLINK<br>COUNT<br>MAX                                                                                                    |
|                                                              | (יייקב שמוומות ואמוצע השבוני) של הארגומנטים, היכולים להיות מספרים או<br>החזרת הממוצע (ממוצע חשבוני) של הארגומנטים, היכולים להיות מספרים או<br>שמות, הפניות או מערכים המכילים מספרים.                            |
|                                                              |                                                                                                    |
| ×                                                            | ארגומנטים של פונקציה<br>AVERAGE                                                                                                    |
| ×                                                            | ארגומנטים של פונקציה<br>AVERAGE<br><b>Number1</b><br>אumber2 ב מספר                                                                                                    |
| ×<br>, הפניות או מערכים המכילים                              | ארגומנטים של פונקציה<br>AVERAGE<br>אעדאנסער פונקציה<br>אעדאנסערים<br>אעשליג (ממוצע חשבוני) של הארגומנטים, היכולים להיות מספרים או שמות<br>מספרים.<br>את הממוצע (255 ארגומנטים<br>את הממוצע.                     |
| ×<br>, הפניות או מערכים המכילים<br>נומריים עבורם ברצונך לחשב | ארגומנטים של פונקציה<br>AVERAGE<br>Number1 ב מספר<br>אעשר 2 ארגומנטים, היכולים להיות מספרים או שמות<br>מספרים.<br>את הממוצע (ממוצע חשבוני) של הארגומנטים, היכולים להיות מספרים או שמות<br>מספרים.<br>את הממוצע. |

- **6**. נסמן בגליון האקסל, את כל התאים שנרצה לחשב להם ממוצע
  - **ד.** נלחץ על אישור .7

#### תרגיל 1

- .1 פתחו את הקובץ "חישובים"
  - פתרו את התרגילים בקובץ.
- 12 בתא B4 שנו את המספר ל**3**.
  - **4.** מה קרה לתוצאה?\_\_\_\_\_
- נ. בתא M6 שנו את המספר ל100
- לכמה השתנתה התוצאה?
  - **ד.** מה ניתן להסיק מכך?\_\_\_\_

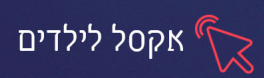

# תרגיל 2 ״אז בן כמה אני...״

1. בנו באקסל את הטבלה הבאה:

| שניות | דקות | שעות | ימים | גיל בשנים |
|-------|------|------|------|-----------|
|       |      |      |      | 10        |

- 2. תחת העמודה של גיל בשנים יש להוסיף את גילכם האמיתי.
- 3. בשאר התאים יש להוסיף נוסחאות מתאימות לחישוב הנתון המבוקש. **חשוב כי כל** נוסחה תתבסס על הנתון הקודם, אין צורך לבנות נוסחה חדשה לגמרי בכל פעם.
- רמז לפתרון חשבו כמה ימים יש בשנה, כמה שעות יש ביממה, כמה דקות יש בשעה
   וחשבו בהתאם...

# תרגיל 3 כל בו רוני

- 1. פתחו את הקובץ כל בו רוני
- 2. שנו את הכותרת לכל בו+ שמכם (לדוג' כל בו נדב)
- 3. בנו נוסחאות לחישוב עלויות המוצרים לכל לקוח, בהתאם להוראות
  - 4. שמרו את הקובץ בשם כל בו+ שמכם